# brother

## Beknopte bedieningsgids Nederlands

# **RJ-4030 RJ-4040**

RD

Hartelijk dank voor de aanschaf van de draagbare Brother RJ-4030/ RJ-4040-printer

Lees vóór gebruik van de printer de Gebruikershandleiding (cd-rom), Handleiding product veiligheid (gedrukt), Beknopte bedieningsgids (deze handleiding), Softwarehandleiding (cd-rom) en Netwerkhandleiding (cd-rom: alleen RJ-4040). Bewaar deze documenten op een handige plaats zodat u er later dingen in kunt opzoeken. Ga voor het downloaden van de nieuwste handleidingen naar het Brother Solutions Center op http://solutions.brother.com/, waar u ook de nieuwste stuurprogramma's en hulpprogramma's voor de printer kunt downloaden, antwoorden op veelgestelde vragen (FAQ's) en tips voor het oplossen van problemen kunt vinden, en meer te weten kunt komen over speciale afdrukoplossingen.

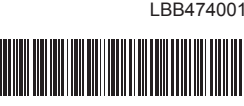

## De printer aansluiten op externe voeding

- Aansluiten op een spanningsbron voor wisselstroom (optioneel) Sluit de printer aan op een stopcontact om de printer van stroom te voorzien of de oplaadbare batterij op te laden vanaf het lichtnet.
- Sluit de netspanningsadapter aan op de printer.
- Ø Sluit het netsnoer aan op de netspanningsadapter.
- Steek de stekker van het netsnoer in een stopcontact (100-240 VAC, 50-60 Hz).

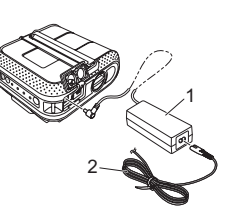

1. Netspanningsadapter 2. Netsnoei

Aansluiten op een spanningsbron voor gelijkstroom (optioneel) Sluit de printer aan aan op een 12 V-contact in uw auto

- (sigarettenaansteker o.i.d.) om de printer van stroom te voorzien of de oplaadbare batterij op te laden vanaf de accu.
- Sluit de autolader aan op een 12 V-contact in de auto.
- 2 Sluit de autolader aan op de printer.

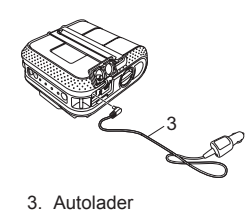

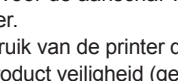

Gedrukt in China

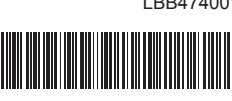

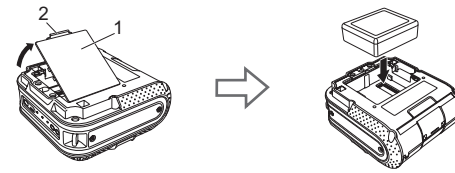

- 2 Controleer of de haken op de rand van de batterij juist zijn ingestoken
- De oplaadbare li-ionbatterij verwijderen
- Verwijder de klep van het batterijcompartiment en de oplaadbare li-ionbatterij en plaats de klep weer terug.
- De oplaadbare li-ionbatterij opladen
- Controleer of de printer uitgeschakeld is. Houd de () aan-/uitknop ingedrukt om de printer uit te schakelen als die nog aan staat.
- 2 Controleer of de oplaadbare li-ionbatterij zich in de printer bevindt.
- B Gebruik de netspanningsadapter en het netsnoer om de printer aan te sluiten op een stopcontact, of gebruik de autolader om de printer aan te sluiten op een spanningsbron voor gelijkstroom.
- Het BATT-lampje (Batterijlampje) brandt oranje als de printer wordt opgeladen

Als de oplaadbare li-ionbatterij volledig is opgeladen, dooft het BATT-lampje (Batterijlampje). Koppel het netsnoer of de autolader los van de wisselstroom-/gelijkstroomaansluiting van de batterij.

Zie voor meer informatie de Gebruikershandleiding op de cd-rom.

# Bonnen of labels afdrukken

### Installeer het printerstuurprogramma en de software.

- 2 Controleer of de printer op de juiste manier van voeding wordt voorzien. Gebruik een opgeladen batterij of sluit de printer aan op een spanningsbron voor wisselstroom of gelijkstroom.
- Schakel de printer in. Het POWER-lampje (Aan-/uitlampje) dient groen te branden.
- Sluit de printer aan op een computer of een handheld apparaat via USB, Bluetooth of Wi-Fi.

6 Plaats de RD-rol

- Oruk bonnen of labels af
- Zie voor meer informatie de Gebruikershandleiding op de cd-rom.

# De RD-rol plaatsen

Houd de aan-/uit-knop () ingedrukt om de printer uit te schakelen. Houd de knop voor het openen van de klep in gedraaide stand vast en trek de klep van het compartiment voor de RD-rol open.

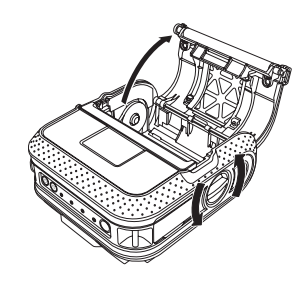

# De stuurprogramma's installeren

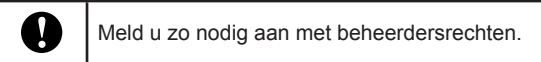

Het volgende screenshot kan enigszins afwijken van het venster dat bij uw product wordt weergegeven

1 Plaats de cd-rom met het installatieprogramma in het cd-romstation. Selecteer uw printer in het venster voor

modelkeuze. Selecteer uw taal in het venster voor taalkeuze. 8 Klik op [Normale installatie].

Klik op [Gebruikershandleiding] om de Gebruikershandleiding te raadplegen.

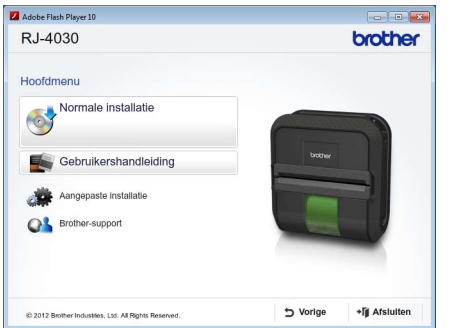

B Lees de gebruiksrechtovereenkomst en klik op [Akkoord] als u de voorwaarden aanvaardt

Klik op [Installeren] om de installatieprocedure te starten en voer de instructies op het scherm uit om de normale installatie te voltooien.

#### Opmerking

| U kunt optionele hulpprogramma's later downloaden van het     |
|---------------------------------------------------------------|
| Brother Solutions Center:                                     |
| http://solutions.brother.com                                  |
| [Select your region/country] - Kies uw product - [Downloads]. |

Zie voor meer informatie de Gebruikershandleiding op de cd-rom.

# De printer onderhouden

De printer moet worden onderhouden als dit nodig is. In sommige onderhoud vereist

# De RD-rol plaatsen (vervolg)

2 Druk de aanpassingsvergrendeling in de richting van de pijl en schuif hem naar links of naar rechts. Omdat de rolgeleider daarbii ook wordt verplaatst, dient u de stand daarvan aan te passen aan de breedte van het papier met behulp van de schaalverdeling die in reliëf is aangebracht in de printer.

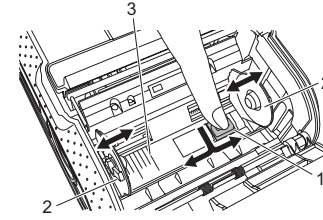

- Aanpassingsvergrendeling Rolgeleider 3. Schaalverdeling 3 Plaats een RD-rol omgekeerd in het compartiment voor de RD-rol zodat de labels van onder af worden aangevoerd, zoals
- weergegeven. Lijn de RD-rol uit met de geleidestreepjes.

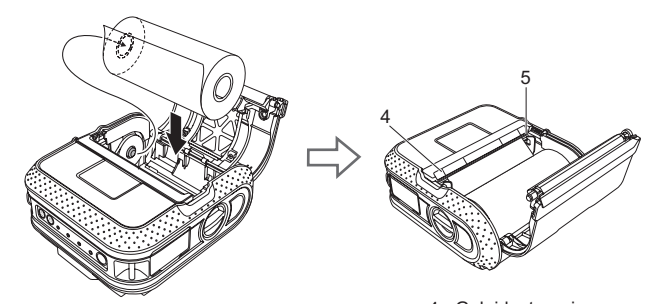

4. Geleidestreepjes 5. Afscheurbalk Sluit de klep van het compartiment door op het midden van de klep te drukken en houd dan de aan-/uitknop 🖒 ingedrukt om de printer in te schakelen

# Draadloze netwerkverbindingen

### Bluetooth-aansluiting (RJ-4030)

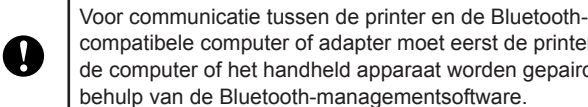

compatibele computer of adapter moet eerst de printer met de computer of het handheld apparaat worden gepaird met behulp van de Bluetooth-managementsoftware.

- Houd de dan-/uitknop ingedrukt om de printer in te schakelen en druk daarna op de Bluetooth-knop
- ② Gebruik uw Bluetooth-managementsoftware om de printer te detecteren. Daarna is Bluetooth-communicatie ingeschakeld

### Wi-Fi-aansluiting (RJ-4040)

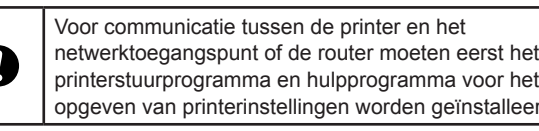

printerstuurprogramma en hulpprogramma voor het opgeven van printerinstellingen worden geïnstalleerd. Houd de chaan-/uitknop ingedrukt om de printer in te schakelen en

- druk daarna op de Wi-Fi-knop Daarna is Wi-Fi-communicatie ingeschakeld.
- Zie voor meer informatie de Gebruikershandleiding op de cd-rom.

De papieruitvoer onderhouden

Lampjes

| = Lampje brandt | POWER<br>(AAN/UIT | STATUS | BATT<br>(BATTERIJ) | (Bluetooth)<br>⊪WiFi ⊗ (Wi-Fi) | Beschrijving |
|-----------------|-------------------|--------|--------------------|--------------------------------|--------------|
|                 |                   |        |                    |                                |              |

() Aan/uit-knop netwerktoegangspunt/de router) (om de printer in en uit te schakelen) 14 Riemhaak 8. 1 Doorvoerknop 15. Klep batterijcompartiment (om papier door te voeren en de 16 Vergrendeling klep printerinstellingen af te drukken) batterijcompartiment 9. POWER-lampje (Aan-/uitlampje) 17 Batterijcompartiment

13

10. STATUS-lampje (Statuslampje)

11. BATT-lampje (Batterijlampje)

Bluetooth-knop (RJ-4030)/

Wi-Fi-knop (RJ-4040)

12. Bluetooth-lampie (RJ-4030)/

( WIFi-) Wi-Fi-lampje (RJ-4040)

(voor communicatie met uw Bluetooth-

compatibele computer/adapter of het

# De oplaadbare li-ionbatterij gebruiken (optioneel)

## De oplaadbare li-ionbatterij plaatsen

Algemene beschrijving

Voorzijde

Achterzijde

1. Wisselstroom-/

Seriële poort

3. USB-poort

de RD-rol

Papieruitvoer

2

gelijkstroomaansluiting

4. Knop voor het openen van de klep

5. Klep van het compartiment voor

Druk op de vergrendeling van de klep van het batterijcompartiment om de klep te openen, kantel de klep omhoog en verwijder deze. Plaats de batterij in het batterijcompartiment

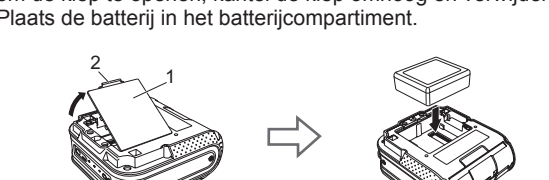

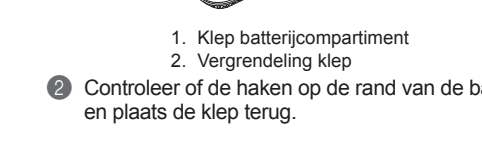

| _                                                                                                    |                  |                    |                                                                                                    |                                                                                                    |                                      |  |  |  |
|----------------------------------------------------------------------------------------------------|------------------|--------------------|----------------------------------------------------------------------------------------------------|----------------------------------------------------------------------------------------------------|--------------------------------------|--|--|--|
| =                                                                                                    | <b>G</b> = Groen |                    |                                                                                                    |                                                                                                    |                                      |  |  |  |
| <ul> <li>Lampje knippert 1 of 2 keer in elke kleur en dooft daarna</li> <li>Lampje knippert in één van de kleuren of patronen (uit) = Lampje is uit</li> <li>Voorbeeld: G = lampje knippert groen</li> </ul> |                  |                    |                                                                                                    |                                                                                                    |                                      |  |  |  |
|                                                                                                    | <u> </u>         |                    |                                                                                                    |                                                                                                    |                                      |  |  |  |
| POWER<br>(AAN/UIT)                                                                                                    | STATUS           | BATT<br>(BATTERIJ) | (Bluetooth)<br>• W iFi • (Wi-Fi)                                                                                                    | Beschrijvir                                                                                               | ıg                                   |  |  |  |
| POWER<br>(AAN/UIT)                                                                                                    | STATUS           | BATT<br>(BATTERIJ) | (Bluetooth)         (WiFi→)                                                                                                    | Beschrijvir<br>De printer is ingeschal                                                                    | ng<br>keld                           |  |  |  |
| POWER<br>(AAN/UIT)<br>G                                                                                                    | STATUS<br>O      | BATT<br>(BATTERIJ) | Image: Second system         Image: Second system         Image: Second system <td>Beschrijvir<br/>De printer is ingeschak<br/>Klep van het compartir<br/>rol is open</td> <td>rg<br/>keld<br/>ment voor de</td> | Beschrijvir<br>De printer is ingeschak<br>Klep van het compartir<br>rol is open                           | rg<br>keld<br>ment voor de           |  |  |  |
| POWER<br>(AAN/UIT)<br>G<br>G<br>G-                                                                                                    | STATUS<br>O<br>O | BATT<br>(BATTERIJ) | (Bluetooth)<br>• W iFi • (Wi-Fi)                                                                                                    | Beschrijvir<br>De printer is ingeschal<br>Klep van het compartir<br>rol is open<br>De printer ontvangt ge | rg<br>keld<br>ment voor de<br>gevens |  |  |  |

(uit)

(uit)

Doorvoerstoring

Fout klep open

Beveiligingsfout

Fout massaoplag

Modus opstarten actief

Batterijfout

Systeemfout

Fout

Communicatiefout

Beeldverwerkingsfout

Fout zoeken in database Fout geen sjabloon

Fout zoeken naar toegangspunt Fout verbinden met toegangspunt

|    |   |                                        | (Eens per drie<br>seconden) | Draadloos ingeschakeld, niet verbonden*                                                       |
|----|---|----------------------------------------|-----------------------------|-----------------------------------------------------------------------------------------------|
|    |   |                                        | в                           | Draadloos of Bluetooth ingeschakeld, verbonden                                                |
|    |   |                                        | B-<br>(Eens per<br>seconde) | Instellen WPS*                                                                                |
| 0  | 0 | 0                                      | (uit)                       | Reset                                                                                         |
| 0  | 0 | 0                                      |                             | Formatteren voltooid (als<br>[Afdrukgegevens na te zijn<br>afgedrukt] is ingesteld op [Wissen |
| 0- |   |                                        |                             | Afkoelen                                                                                      |
| 0  |   |                                        |                             | MCR-leesmodus                                                                                 |
| 0  | G | (uit)                                  |                             | MCR-lezen succesvol                                                                           |
| 0  | R | (uit)                                  |                             | MCR-leesfout                                                                                  |
|    |   | (Eens per<br>4 seconden)               |                             | Oplaadbare batterij: halfvol                                                                  |
|    |   | O-<br>(Twee<br>keer per<br>4 seconden) |                             | Oplaadbare batterij: bijna leeg                                                               |
|    |   | (Eens per seconde)                     |                             | Batterij moet worden opgeladen                                                                |
|    |   | 0                                      |                             | Opladen                                                                                       |
|    |   | (uit)                                  |                             | Oplaadbare batterij: vol<br>Opladen voltooid                                                  |
| G  | G |                                        | (uit)                       | Massaopslagmodus actief                                                                       |
| G  | G |                                        | в                           | Bestand verwerken in massaopslagmodus                                                         |
| G  | R | (uit)                                  | (uit)                       | Initialiseren                                                                                 |

De printkop onderhouden

Veeg de printkop schoon met een wattenstaafje.

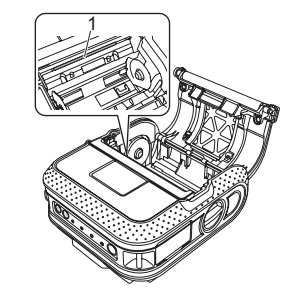

1. Printkor De rol onderhouden

Verwijder vuil van de rol met een stukje plakband.

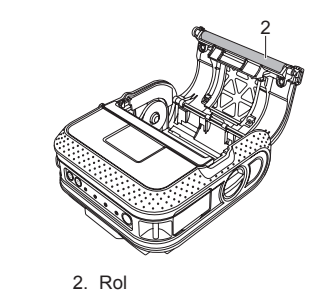

Als zich lijm ophoopt bij de papieruitvoer en er papierstoringer optreden, verwijder dan de stekker van het netsnoer van de printer uit het stopcontact en reinig de papieruitvoer met een doek bevochtigd met isopropylalcohol.

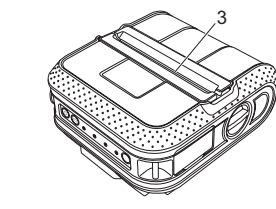

3. Papieruitvoer

### Internetadressen

Brother website: http://www.brother.com Brother Developer Center: http://www.brother.com/product/dev/ Voor veelgestelde vragen (FAQ), productondersteuning, technische vragen, updates van stuurprogramma's en hulpprogramma's kijkt u op: http://solutions.brother.com

## Problemen oplossen

#### De printer drukt niet af of er is een afdrukfout.

R 🔳

R-

R-

R

(uit)

R-

(uit)

G

R-

R-

(uit)

- Is de kabel los?
- Controleer of de kabel goed is aangesloten.
- Is de RD-rol correct geplaatst? Zo niet, verwijder dan de RD-rol en plaats deze opnieuw
- Is er nog genoeg van de rol over?
- Indien niet, plaats dan een nieuwe RD-rol
- Staat de klep van het compartiment voor de RD-rol open?
- Controleer of de klep van het compartiment voor de RD-rol goed gesloten is.
- Is er een afdrukfout of een transmissiefout opgetreden?
- Schakel de printer uit en weer in. Neem contact op met de klantenservice van Brother als het probleem aanhoudt
- Raakt de rolgeleider de linkerzijde van de RD-rol niet?
- Schuif de rolgeleider tegen de zijkant van de RD-rol.
- Het POWER-lampje (Aan-/uitlampje) brandt niet.
- Is het netsnoer goed aangesloten?
- Controleer of het netsnoer goed is aangesloten. Als de stekker goed in het stopcontact is gestoken, probeer dan een ander stopcontact.
- Neem contact op met de klantenservice van Brother als het POWER-lampje (Aan-/uitlampje) nog steeds niet brandt.
- Op afgedrukte labels verschijnen strepen of tekens van slechte kwaliteit, of de labelinvoe verkt niet goed.
- Is de printkop of de rol vuil?
- Bij normaal gebruik blijft de printkop over het algemeen schoon, maar soms kan er tape of vuil van de rol aan de printkop blijven hangen. Reinig de rol als dit gebeurt.
- Er wordt een gegevenstransmissiefout aangegeven op de computer
- Is de juiste poort geselecteerd?
- Controleer of u de juiste poort hebt geselecteerd
- Staat de printer in de afkoelmodus (het POWER-lampje (Aan-/uitlampje) knippert oranje)? Wacht tot het lampje ophoudt met knipperen en probeer opnieuw af te drukken.
- Is iemand bezig af te drukken via het netwerk?
- Als u probeert af te drukken terwijl andere gebruikers grote hoeveelheden gegevens afdrukker kan de printer uw afdruktaak pas accepteren nadat de grote taak is afgedrukt. Voer in dergelijke situaties de afdruktaak opnieuw uit nadat de andere taken zijn voltooid.

#### Labels lopen vast of worden na het afdrukken niet goed uitgeworpen.

- Zit er vuil of stof op de rol waardoor deze niet vrii kan draaien?
- Controleer of de uitworproute van het label niet wordt belemmerd.
- Controleer of de RD-rol juist geplaatst is door deze te verwijderen en opnieuw te plaatsen Zorg ervoor dat de klep van het compartiment voor de RD-rol goed gesloten is.
- De afdrukkwaliteit is slecht. Zit er vuil of stof op de rol waardoor deze niet vrij kan draaien? Reinig de rol. Afgedrukte barcodes kunnen niet worden afgelezen. Plaats het label ten opzichte van de printkop zoals hieronder getoond 1. Labeluitvoersleu 2. Printkop 3. Aanbevolen afdrukrichting Sommige scanners kunnen geen barcodes lezen. Probeer een andere scanner We raden u aan [Kwaliteit] in het venster met printereigenschappen in te stellen op [Geef voorrang aan de afdrukkwaliteit] bij het afdrukken van barcodes. Ik wil de printer resetten/de door de computer doorgestuurde gegevens verwijderen. Ga als volgt te werk om de printer te resetten: Houd de aan-/uit-knop () ingedrukt om de printer uit te schakelen 2. Houd de doorvoerknop 1 en de aan-/uitknop () ingedrukt totdat de lampies POWER (Aan-/uitlampie), STATUS (Statuslampje) en BATT (Batterijlampje) oranje beginnen te knipperen
- 3. Houd de aan-/uitknop 🖒 ingedrukt terwijl u 3 keer op de doorvoerknop † 🗅 drukt Laat de aan-/uitknop <sup>(1</sup>) en de doorvoerknop <sup>†</sup> elijktijdig los.
- Alle door de computer doorgestuurde gegevens worden verwijderd en de fabrieksinstellingen var de printer worden hersteld.
- Ik wil de huidige afdruktaak annuleren.
- Controleer of de printer is ingeschakeld en druk eenmaal op de aan-/uitknop 🕛.

Als u afdrukt via de USB-kabel, hapert de printer herhaaldelijk en gaat dan weer verder met Is de printer ingesteld voor vervolgprinten?

Zo ja, stel de afdrukmodus dan in op afdrukken met buffe

Voor Windows® XP:

Open de printereigenschappen via [Configuratiescherm] - [Printers en andere hardware] -[Printers en faxapparaten] en klik op [Voorkeursinstellingen voor afdrukken] op het tabblad [Algemeen]. Klik op het tabblad [Overig] en kies de optie [Na de ontvangst van een pagina me gegevens].

#### Voor Windows Vista®

Open de printereigenschappen via [Configuratiescherm] - [Hardware en geluid] - [Printers] en klik op [Voorkeursinstellingen voor afdrukken] op het tabblad [Algemeen]. Klik op het tabblad [Overig] en kies de optie [Na de ontvangst van een pagina met gegevens] Voor Windows<sup>®</sup> 7

## Open de printereigenschappen via [Apparaten en printers], klik met de rechtermuisknop op

de printer waarvan u de instellingen wilt wijzigen en selecteer [Voorkeursinstellingen voo afdrukken]. Selecteer de optie [Na de ontvangst van een pagina met gegevens]. Er treedt een fout op omdat het begin van de labels op de rol niet is gevonden.

Geef bij een doorvoerfout met het hulpprogramma voor aangepaste labels de juiste papierinstellingen door aan de printer.

De toepassing op de computer zou gegevens naar de printer moeten sturen, maar het POWER-lampje (Aan-luitlampje) brandt niet groen.

Controleer of de USB-kabel juist is aangesloten. Probeer het met een andere USB-kabel. Controleer, afhankelijk van de vraag of u met Bluetooth of WiFi werkt, of het 🖇 Bluetooth-lampje,

dan wel het ( WiFi ) Wi-Fi-lampje blauw brandt. Controleer de verbinding als dat niet zo is.

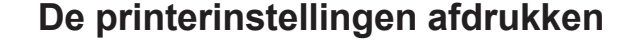

- U kunt met de doorvoerknop 1 een rapport afdrukken met de volgende printerinstellingen:
- Programmaversie
- Overzicht printergebruik
- Testpatroon ontbrekende punten
- Instellingsgegevens hulpprogramma's
- Lijst met doorgestuurde gegevens
- Netwerkinstellingsgegevens
- Wi-Fi-instellingsgegevens

#### Opmerking

- U kunt in het hulpprogramma instellen welke gegevens worden afgedrukt.
- De naam van het knooppunt staat in de printerinstellingen. De standaard naam van het knooppunt is "BRWxxxxxxxxxx.". ("xxxxxxxxxxx" is gebaseerd op het MAC-adres/Ethernet-adres van de printer.)
- 1 Plaats zo nodig een rol 101,6 mm papier en sluit de klep van het compartiment voor de RD-rol.
- 2 Schakel de printer in.
- Houd de doorvoerknop 1 ingedrukt tot het POWER-lampje (Aan-/uitlampje) groen begint te knipperen. De instellingen worden verzonden.

#### Opmerking

- · Voor het afdrukken van printerinstellingen raden wij aan een rol van 101,6 mm te gebruiken.
- U kunt deze handeling ook uitvoeren met het RJ-hulpprogramma.
- Zie voor meer informatie de Gebruikershandleiding op de cd-rom.